# ةكبشلا ىلع ةددعتم SSIDs نيوكت

### فدەلا

وأ هب لـاصتالا نييكلـسالـلا ءالمعلل نكمي ديرف فـرعم وه (SSID) ةمدخلا ةعومجم فـرعم الأ بجيو فـرحألا ةلاحل ساسح وهو .ةيكلـسال ةكبش يف ةزهجألا عيمج نيب هتكراشم ايمقرو ايدجباً افـرح 32 زواجتي.

ام ةكبش ىلع ةددعتم SSID نيوانع نيوكت ةيفيك حيضوت وه ةلاقملا هذه نم فدهلا لكشب فيضلاو ةصاخلا ةكبشلا ةئزجتل VLAN تاكبش مادختساب حيحص لكشب حيحص.

SSIDs نم ديدعلا نيوكتب موقت اذامل

ةلباق نوكت نأ ىلإ ةكبشلا جاتحت ،ةيمانلاو ريغتلا ةعيرس لمعلا ةئيب يف ةيدامو ةيلعف تارييغت كلذ لمشيسو .ةكرشلا تاجايتحإ عم بسانتتل ريوطتلل ةفلكتلا ثيح نم ةيلاعف قرطلا رثكأل ةبسنلاب.

،كرتشملا لمعلا تاجاسم وأ يهاقملا لثم سانلا اهيف بهذيو يتأي يتلا تائيبلا يف نكمي ثيح نيفظوملل ةكرتشم ةكبش ءاشناب مق .تاكبشلا ميسقت لضفألا نم ءالمعلا وأ نيلماعلل ىرخأو (ةصاخلا ةكبشلا) ةساسحلا ةكرشلا تانايب لدابت .(فيضلا ةكبشلا) نيرباعل

ةكبشلل يفاضإ نامأ ريفوتل ةليسوك ةليدب ةباوب ءاشنإ اضيأ نكمي **:ةظحالم** دادعإ كل حيتت ةيكلساللا لوصولا ةطقن ىلع ةدوجوم ةزيم يه ةديقملا ةباوبلا .ةماعلا اونكمتي نأ لبق الوأ ةقداصملل نويكلساللا نومدختسملا جاتحي ثيح فيض ةكبش ظافحلا عم كراوز ىلإ يكلساللا لوصولا ةيناكمإ رفوت يهف .تنرتنإلا ىلإ لوصولا نم .

ةكبشلا ططخم

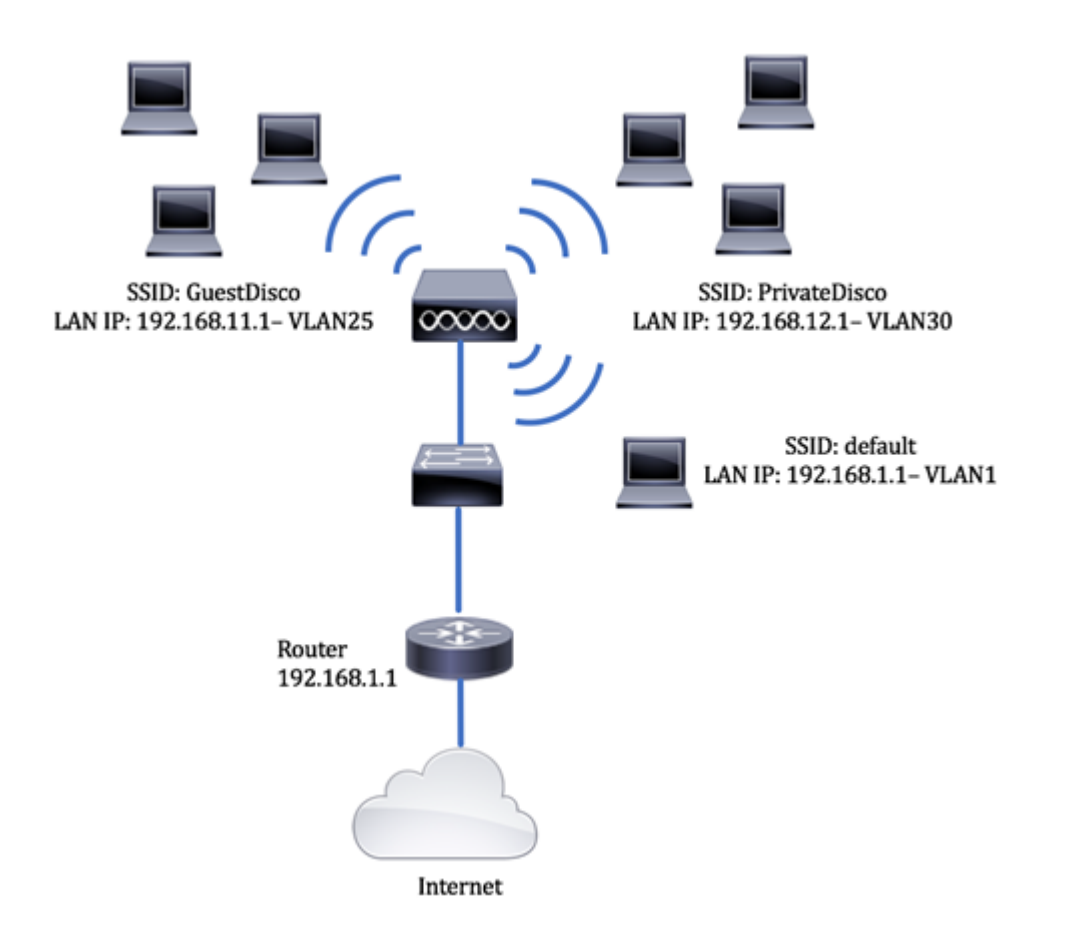

#### نم ديدعلا مادختسإ دئاوف SSIDs:

- رمتسمو نمآ لاصتا .1
- تاسايسلا ذافنإو لصاوتملا نمألا ءاب .2
- ةصاخلاو ةماعلا تاكبشلا ميسقت لالخ نم ىصقألا دحلا ىلإ ةكبشلا ةيناكمإ ةدايز .3
- سفن ربع فويضلل تنرتنإلا ىلإ لوصولا حيتت اەنإف ،ماع SSID دوجو ةلاح يف امأ .4 .ةساسحلا ةكبشلا تامولعم ربع رورملا نود WAP

### قيبطتلل ةلباقلا ةزهجألا

- RV340 ەجوملا
- الوحملا SG220-26P
- WAP150 ةيكلساللا لوصولا ةطقن •

## جماربلا رادصإ

- 1.0.01.17 RV340
- 1.0.1.7 WAP150
- 1.1.2.1 SG220-26P

### ام لوحم ىلع VLAN ةكبش نيوكت

ةكبش فيض و صاخ ل VLAN تقلخ

رتخاو لوحملل بيولا ىلإ ةدنتسملا ةدعاسملا ةادألا ىلإ لوخدلا ليجستب مق .1 ةوطخلا قارد العامي العامي العامي العامي العامي العامي العامي العامي العامي العامي العامي العامي العامي العامي العامي ا

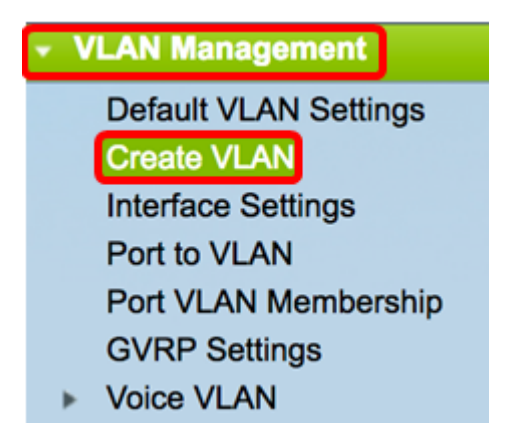

.ةديدج VLAN ةكبش ءاشنإل **ةفاضإ** رقنا، VLAN ةكبش لودج يف .2 ةوطخلا

| VLAN Table |         |         |         |  |  |  |  |  |
|------------|---------|---------|---------|--|--|--|--|--|
|            | VLAN ID | Туре    |         |  |  |  |  |  |
|            | 1       | default | Default |  |  |  |  |  |
|            | Add     | Edit    | Delete  |  |  |  |  |  |

كب ةصاخلا VLAN ةكبشل ةميق نييعتب مق ،VLAN ةكبش فرعم لقح يف .3 ةوطخلا. 9 وه يدمل 2-4094.

.نيوكتلا ربع مدختسملا لاثملا وه 25 مقر VLAN ةكبش فرعم نوكيس **:ةظحالم** 

| VLAN          |                        |
|---------------|------------------------|
| • VLAN ID: 25 | (Range: 2 - 4094)      |
| VLAN Name:    | (0/32 Characters Used) |
| O Range       |                        |
| ♥ VLAN Range: | - (Range: 2 - 4094)    |
| Apply Close   |                        |

.افرح 32 دح نمض امسا لخدأ ،VLAN ةكبش مسا لقح يف .4 ةوطخلا

.GuestDisco مادختسإ متي ،لاثملا اذه يف **:ةظحالم** 

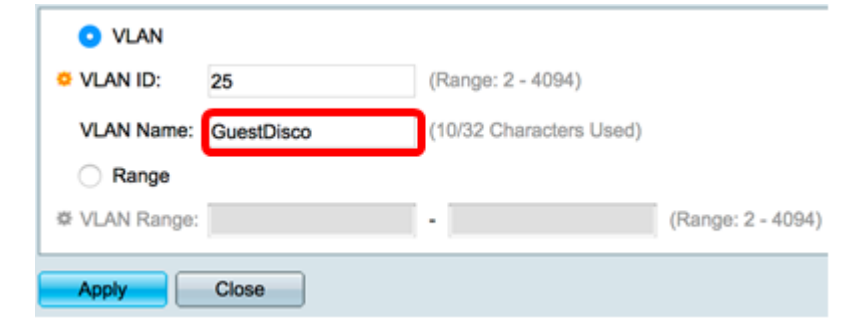

**.قبطي** ةقطقط .5 ةوطخلا

|               | 05         | (Paper) 2 4004)         |                   |
|---------------|------------|-------------------------|-------------------|
| VLAN ID:      | 25         | (Range: 2 = 4094)       |                   |
| VLAN Name:    | GuestDisco | (10/32 Characters Used) |                   |
| Range         |            |                         |                   |
| ♥ VLAN Range: |            | -                       | (Range: 2 - 4094) |
|               | <b>0</b>   |                         |                   |
| Apply         | Close      |                         |                   |

. SSIDs نم ديدعلا ءاشنإل 5 ىلإ 2 نم تاوطخلا ررك .6 ةوطخلا

ىلا ةفاضالاب SSID PrivateDiso ب ةصاخ VLAN ةكبش ءاشنا مت ،لاثملا اذه يف **:قظحالم** كلذ.

| VLAN Table |         |              |         |  |  |  |  |  |  |
|------------|---------|--------------|---------|--|--|--|--|--|--|
|            | VLAN ID | VLAN Name    | Туре    |  |  |  |  |  |  |
|            | 1       | default      | Default |  |  |  |  |  |  |
|            | 25      | GuestDisco   | Static  |  |  |  |  |  |  |
|            | 30      | PrivateDisco | Static  |  |  |  |  |  |  |

.ةكبش فيض و صاخ نم لكل VLANs تقلخ حاجنب ىقلتي نآلا تفوس تنأ

#### VLAN ىلإ ءانيم تنيع

.VLAN **ىلإ ءانيم<ةرادإ VLAN** ترتخأ .1 ةوطخلا

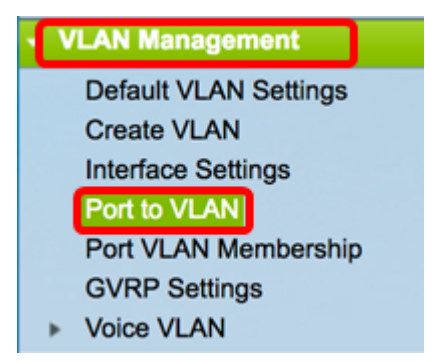

ةمئاقلا ىلإ يواسي VLAN ةكبش فرعم نم ،ةيفصتلا ةقطنم يف .2 ةوطخلا ةەجاو ىلع ەنييعتل VLAN قكبش فرعم رتخأ ،ةلدسنملا

.25 رايتخإ متي ،لاثملا اذه يف **:ةظحالم** 

| Port to VL/  | AN     |        |          |     |       |        |       |       |        |      |      |      |      |
|--------------|--------|--------|----------|-----|-------|--------|-------|-------|--------|------|------|------|------|
| Filter: VLAN | ID equ | als to | 1<br>∕25 | AI  | ND In | terfac | е Тур | e equ | als to | Po   | rt 🛊 | Go   |      |
| Interface    | GE1    | GE2    | GE3      | GE4 | GE5   | GE6    | GE7   | GE8   | GE9    | GE10 | GE11 | GE12 | GE13 |
| Access       |        |        |          |     |       |        |       |       |        |      |      |      |      |
| Trunk        | •      | ۲      | ۲        | ۲   | ۲     | ۲      | ۲     | ۲     | ۲      | ۲    | ۲    | •    | •    |
| 0            |        |        |          |     |       |        |       |       |        |      |      |      |      |

،ةلدسنملا ةمئاقلا "ىلإ" يواسي ةەجاولا عون نم ،ةيفصتلا لماع ةقطنم يف .3 ةوطخلا وأ ذفنم امإ يه ةحاتملا تارايخلا .VLAN ةكبش ىلإ اهتفاضإ ديرت يتلا ةەجاولا عون رتخأ طباور عيمجت ةعومجم (LAG).

ذفنملا رايتخإ متي ،لاثملا اذه يف **:ةظحالم** 

| Ρ | Port to VLAN |        |        |     |               |       |       |        |       |         |     |     |      |      |
|---|--------------|--------|--------|-----|---------------|-------|-------|--------|-------|---------|-----|-----|------|------|
| 1 | Filter: VLAN | ID equ | als to | 25  | <b>&gt;</b> A | ND In | terfa | се Тур | pe eq | uals to | V P | ort | Go   | )    |
|   | Interface    | GE1    | GE2    | GE3 | GE4           | GE5   | GE6   | GE7    | GE8   | GE9     |     | AG  | GE12 | GE13 |
|   | Access       |        |        |     |               |       |       |        |       |         |     |     |      |      |
|   | Trunk        | ۲      | ۲      | ۲   | ۲             | ۲     | ۲     | ۲      | ۲     | ۲       | ۲   | ۲   | ۲    | ۲    |

.**لاقتنا** ىلع رقنا .4 ةوطخلا

| Filter: VLAN | D equ      | als to     | 25 ;       | A          | ND In      | terfac     | се Ту      | pe eq      | uals t     |            | ort 🗘      | Go         | )          |
|--------------|------------|------------|------------|------------|------------|------------|------------|------------|------------|------------|------------|------------|------------|
| Interface    | GE1        | GE2        | GE3        | GE4        | GE5        | GE6        | GE7        | GE8        | GE9        | GE10       | GE11       | GE12       | GE13       |
| Access       |            |            |            |            |            |            |            |            |            |            |            |            |            |
| Trunk        | ۲          | ۲          | ۲          | ۲          | ۲          | ۲          | ۲          | ۲          | ۲          | ۲          | ۲          | ۲          | ۲          |
| General      |            |            |            |            |            |            |            |            |            |            |            |            |            |
| Dot1q-Tunnel |            |            |            |            |            |            |            |            |            |            |            |            |            |
| Forbidden    |            |            |            |            |            |            |            |            |            |            |            |            |            |
| Excluded     |            |            |            |            |            |            |            |            |            |            |            |            |            |
| Tagged       | $\bigcirc$ | $\bigcirc$ | $\bigcirc$ | $\bigcirc$ | $\bigcirc$ | $\bigcirc$ | $\bigcirc$ | ۲          | $\bigcirc$ | $\bigcirc$ | $\bigcirc$ | $\bigcirc$ | $\bigcirc$ |
| Untagged     | ۲          | ۲          | ۲          | ۲          | ۲          | ۲          | ۲          | $\bigcirc$ | ۲          | ۲          | ۲          | ۲          | ۲          |
| PVID         | 1          | 1          | 1          | 1          | 1          | 1          | 1          | 1          | 1          | 1          | 1          | 1          |            |

يه تارايخلا. ىلإ VLAN لا قبطي نأ نراق ترتخأ .5 ةوطخلا:

- لوكوتورب ليجست نم ىتح VLAN ةكبش ىلإ مامضنالاب ةمجاولل حمسي ال عونمم نكمي ،رخآ VLAN يأ نم وضع ءانيم سيل امدنع .(GVRP) قماعلا VLAN ةكبشل ليجستلا يلخاد نم ءزج ءانيملا لعجي ءانيملا ىلع رايخ اذه (VLAN 4095 (a يل العجي عانيمل
- لا نم وضع سيل ايلاح نراقلا تينثتسا LAGs. و ءانيم all the لريصقتلا اذه VLAN لا نم وضع سيل ايل اح نراقل ل الخ نم VLAN لا تمضنا عيطتسي ءانيملا.
- انم زييمت تامالع وذ وضع نوكي نراقلا تددح VLAN.
- untagged لا نم راطإ تلسرأ VLAN لا نم وضع vntagged نوكي نراقلا VLAN لا نم راطإ تلسرأ VLAN براقلا عل
- وه VLAN. PVID ةكبشب صاخلا VID ىلإ ةهجاولاب صاخلا PVID نييعتل ققحت PVID وه VLAN. PVID نييعتل ققحت . ذفنم لكل دادعإ

متيس يذلا 25 مقر VLAN فرعمل ةراتخملا ةمجاولا GE8 دعت ،لاثملا اذه يف **:قظحالم** ءانيم اذه لالخ نم تطبر نوكي WAP دوجوم نأل اضيأ اذه ترتخأ .هزييمت.

| Filter: VLAN I | D equ      | als to     | 25 ;       | AI         | ND In      | terfa      | се Ту      | pe eq      | uals t     | o Po       | ort 🗘      | Go         | ]          |
|----------------|------------|------------|------------|------------|------------|------------|------------|------------|------------|------------|------------|------------|------------|
| Interface      | GE1        | GE2        | GE3        | GE4        | GE5        | GE6        | GE7        | GE8        | GE9        | GE10       | GE11       | GE12       | GE13       |
| Access         |            |            |            |            |            |            |            |            |            |            |            |            |            |
| Trunk          | ۲          | ۲          | ۲          | ۲          | ۲          | ۲          | ۲          | ۲          | ۲          | ۲          | ۲          | ۲          | ۲          |
| General        |            |            |            |            |            |            |            |            |            |            |            |            |            |
| Dot1q-Tunnel   |            |            |            |            |            |            |            |            |            |            |            |            |            |
| Forbidden      |            |            |            |            |            |            |            |            |            |            |            |            |            |
| Excluded       |            |            |            |            |            |            |            |            |            |            |            |            |            |
| Tagged         | $\bigcirc$ | $\bigcirc$ | $\bigcirc$ | $\bigcirc$ | $\bigcirc$ | $\bigcirc$ | $\bigcirc$ | 0          | $\bigcirc$ | $\bigcirc$ | $\bigcirc$ | $\bigcirc$ | $\bigcirc$ |
| Untagged       | ۲          | ۲          | ۲          | ۲          | ۲          | ۲          | ۲          | $\bigcirc$ | ۲          | ۲          | ۲          | ۲          | ۲          |
| PVID           | 1          | 1          | 1          | 1          | 1          | 1          | 1          | 1          | 1          | 1          | 1          | 1          | 1          |

#### .**قبطي** ةقطقط .6 ةوطخلا

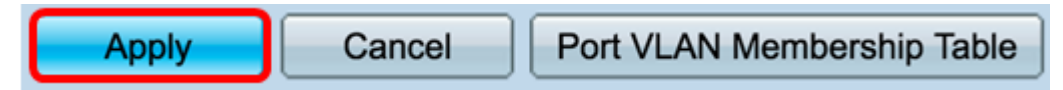

الكبش ضرعل **VLAN ةكبش ذفنم ةيوضع لودج** رز قوف رقنا (يرايتخإ) .7 ةوطخلا VLAN تاكبش ضرعل VLAN قكبش ذفنم عل ام ذفنم علإ ةصصخمل.

| Apply Cancel | Port VLAN Membership Table |
|--------------|----------------------------|
|--------------|----------------------------|

.ءانيم ىلإ VLAN تنيع حاجنب ىقلتي نآلا تفوس تنأ

#### ہجوم یلع VLAN ءاشنإ

ةلسلسلان م هجوم وه لاثملا اذه يف مدختسملا هجوملا :aRV34x.

ل حتخاو مجوملا يف بيولا ىل قدنتسملا قدعاسملا قادألا ىل لوخدلا لجس .1 قوطخلا LAN رتخاو مجوملا يف بيول يا VLAN. تادادع </

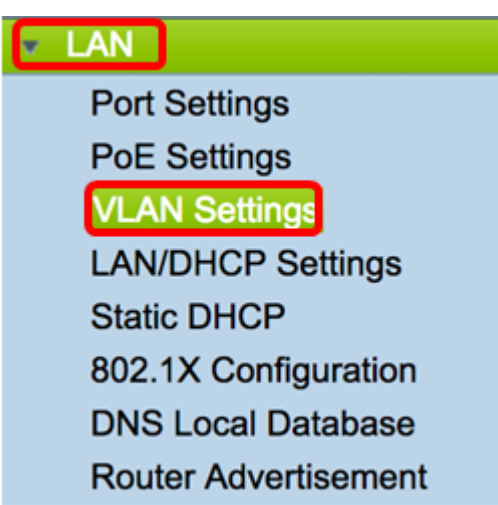

ةديدج VLAN ةكبش ءاشنإل **ةفاضإ** قوف رقنا، VLAN ةكبش لودج يف .2 ةوطخلا.

| VL/ | AN Table |       |            |                   |                   |
|-----|----------|-------|------------|-------------------|-------------------|
|     | VLAN ID  | Name  | Inter-VLAN | IPv4 Address/Mask | IPv6 Address/Mask |
|     | 1        | VLAN1 | Enabled    | 192.168.1.1 / 24  | fec0::1 / 64      |
| С   | Add      | Edit  | Delete     |                   |                   |

.VLAN id لاا نوكي نأ 4094-2 نيب مقر ،لاجم VLAN *id* لا يف تلخد .3 ةوطخلا

كل التم الما الالمان الالمان الذي عن المان الالمان الالمان الذي ي المان المان الالمان الذي ي المان VLAN المان ال المان المان المان المان المان المان المان المان المان المان المان المان المان المان المان المان المان المان الما المان المان المان المان المان المان المان المان المان المان المان المان المان المان المان المان المان المان الم

| VL | AN Table |        |                    |                   |
|----|----------|--------|--------------------|-------------------|
|    | VLAN ID  | Name   | Inter-VLAN Routing | IPv4 Address/Mask |
|    | 1        | VLAN1  | Enabled            | 192.168.1.1 / 24  |
|    | 25       | VLAN25 | 0                  | IPv4 Address:     |

حامسلل VLAN تاكبش نيب ەيجوتلا نيكمت رايتخالا ةناخ ددح (يرايتخإ) .4 ةوطخلا ايضارتفا دكؤم اذه .ةفلتخملا VLAN تاكبش نيب لاصتالاب.

ىتم LAN ةكبش ةئيب يف ثبلا تالاجم ميسقت ىلع VLAN تاكبش لمعت **:ةظحالم** VLAN ةكبش يف نيفيضمب لاصتالا ىلا ةدحاو (VLAN) ةكبش يف نوفيضملا جاتحا مەنيب اميف تانايبلا رورم ةكرح ەيجوت بجيف ،ىرخا

| VL | AN Table |        |                    |                   |
|----|----------|--------|--------------------|-------------------|
|    | VLAN ID  | Name   | Inter-VLAN Routing | IPv4 Address/Mask |
|    | 1        | VLAN1  | Enabled            | 192.168.1.1 / 24  |
|    | 25       | VLAN25 | 0                  | IPv4 Address:     |

.IPv4 ناونع لخدأ ،*IPv4 ناونع* لقح يف .5 ةوطخلا

.IPv4 ناونعك 192.168.11.1 مادختسإ متي ،لاثملا اذه يف **:ةظحالم** 

| VL/ | AN Table |        |                    |                                             |
|-----|----------|--------|--------------------|---------------------------------------------|
|     | VLAN ID  | Name   | Inter-VLAN Routing | IPv4 Address/Mask                           |
|     | 1        | VLAN1  | Enabled            | 192.168.1.1 / 24                            |
|     | 25       | VLAN25 | 0                  | IPv4 Address: 192.168.11.<br>Prefix Length: |

تائيبلا ددع ددحي اذهو .*قئدابلا لوط* لقح يف IPv4 ناونعل ةئدابلا لوط لخداً .6 ةوطخلا ةيعرفلا ةكبشلا يف ةفيضملا.

.24 مادختسإ متي ،لاثملا اذه يف **:ةظحالم** 

| VL | AN Table |        |                    |                                               |
|----|----------|--------|--------------------|-----------------------------------------------|
|    | VLAN ID  | Name   | Inter-VLAN Routing | IPv4 Address/Mask                             |
|    | 1        | VLAN1  | Enabled            | 192.168.1.1 / 24                              |
|    | 25       | VLAN25 |                    | IPv4 Address: 192.168.11.<br>Prefix Length 24 |

.**قبطي** ةقطقط .7 ةوطخلا

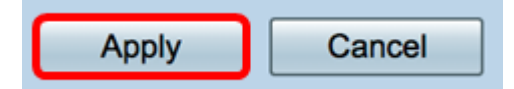

.VLAN تاكبشل ةرورضلا بسح تاوطخلا ررك .8 ةوطخلا

.30 مقر VLAN ةكبش فرعمب ةيفاضإ VLAN ةكبش ءاشنإ مت ،لاثملا اذه يف **:ةظحالم** 

| VL/ | AN Table |        |       |                   |                   |
|-----|----------|--------|-------|-------------------|-------------------|
|     | VLAN ID  | Name   | Inter | IPv4 Address/Mask | IPv6 Address/Mask |
|     | 1        | VLAN1  | Enab  | 192.168.1.1 / 24  | fec0::1 / 64      |
|     | 25       | VLAN25 | Enab  | 192.168.11.1 / 25 | fec0:2::1 / 64    |
|     | 30       | VLAN30 | Enab  | 192.168.12.1 / 24 | fec0:3::1 / 64    |

ىلع حاجنب IPv4 ىلإ ةدنتسملا VLAN ةكبش نيوكت نم نآلا تيەتنا دق نوكت نأ بجي ەجوم.

#### ةيكلسال لوصو ةطقن ىلع VLAN ةكبش نيوكت

ةيفيك ةفرعمل .ةيساسألا ويدارلا تادادعإ نيوكت مت دق ەنأ ةلاقملا ەذە ضرتفت <u>انە</u> رقنا ،WAP ىلع ةيساسألا ويدارلا تادادعإ نيوكت.

دحاو يكلسال زاهج ىلع ةدوجوم ةكبش ليدعتب موقن ،تاوطخلا نم ةلسلسلا هذه يف ىلع WAP150.

رتخاو WAP يف بيولا ىلا ةدنتسملا ةدعاسملا ةادألا ىلا لوخدلا لجس 1 ةوطخلا تاك<mark>بشلا < يكلسال.</mark>

| Wireless                      |
|-------------------------------|
| Radio                         |
| Rogue AP Detection            |
| Networks                      |
| Wireless Multicast Forwarding |
| Scheduler                     |
| Scheduler Association         |
| Bandwidth Utilization         |
| MAC Filtering                 |
| WDS Bridge                    |
| WorkGroup Bridge              |
| Quality of Service            |

ةيكلسال ةكبش ءاشنإل يكلسال تاجوم ىدم رايتخال يكلسال رز ىلع رقنا .2 ةوطخلا يه تارايخلا .اهثبو:

. طقف زترهاجيج 4 .2 معدت يتلا ةميدقلا ةزهجألل لضفأو عسوأ قاطن — زترهاجيج 4 .2 • ثدحألا ةزهجألا عم لضفأ اقفاوت رفوتو انامأ رثكأ ةيطغت رفوت — زترهاجيج 5 •.

زترهاجيج 5) 2 يكلساللا زاهجلا رايتخإ متي ،لاثملا اذه يف **:ةظحالم** 

Select the radio interface first, and then enter the configuration parameters.

Radio: O Radio 1 (2.4 GHz)

Radio 2 (5 GHz)

رايتخالاا ةناخ ددح .ەريرحت وأ SSID ءاشنإ رايتخإ كنكمي ،ةوطخلاا ەذە يف .3 ةوطخلاا اەريرحت ديرت يتلا (VAP) ةيرەاظلا لوصولاا ةطقن وأ SSID ب ةصاخلا.

|   | Vir | tual Ac    | cess Poi | nts (SSIDs) | )            |                   |                |             |                      |            |
|---|-----|------------|----------|-------------|--------------|-------------------|----------------|-------------|----------------------|------------|
|   |     | VAP<br>No. | Enable   | VLAN ID     | SSID Name    | SSID<br>Broadcast | Security       | MAC Filter  | Channel<br>Isolation | Band Steer |
| ľ |     |            | ø        | 1           | default      | •                 | WPA Personal 💲 | Disabled \$ |                      | 2          |
|   |     |            |          |             |              |                   | Show Details   |             |                      |            |
|   |     |            |          | 1           | GuestDisco   | 2                 | None \$        | Disabled \$ | <b>Ø</b>             | 2          |
|   |     |            |          | 1           | PrivateDisco | <b>2</b>          | None 🛟         | Disabled \$ |                      | 2          |
| ſ | _   | Add        |          | tib         | Delete       |                   |                |             |                      |            |

.VAP2 و VAP و VAP و VAP رايتخإ متي ،لاثملا اذه يف **:ةظحالم** 

.**ريرحت** قوف رقنا .4 ةوطخلا

| Vir | tual Ac    | cess Poi | nts (SSIDs) | )            |                   |                |             |                      |            |
|-----|------------|----------|-------------|--------------|-------------------|----------------|-------------|----------------------|------------|
|     | VAP<br>No. | Enable   | VLAN ID     | SSID Name    | SSID<br>Broadcast | Security       | MAC Filter  | Channel<br>Isolation | Band Steer |
|     |            | •        | 1           | default      | <b>2</b>          | WPA Personal 💠 | Disabled \$ | •                    |            |
|     |            |          |             |              |                   | Show Details   |             |                      |            |
|     |            |          | 1           | GuestDisco   | 2                 | None 🗘         | Disabled \$ | •                    | 2          |
|     |            | •        | 1           | PrivateDisco | <b>2</b>          | None 🗘         | Disabled \$ | •                    | •          |
|     | Add        |          | Edit        | Delete       |                   |                |             |                      |            |

ايكمتل نيكمت رايتخالا ةناخ ددح .5 ةوطخلا SSID.

Private Diso. و GuestDisco نم ققحتال متي ،الاثمال اذه يف **:ةظحالم** 

| Virt | Virtual Access Points (SSIDs)            |          |         |            |                   |                |             |                      |            |  |  |  |
|------|------------------------------------------|----------|---------|------------|-------------------|----------------|-------------|----------------------|------------|--|--|--|
|      | VAP<br>No.                               | Enable   | VLAN ID | SSID Name  | SSID<br>Broadcast | Security       | MAC Filter  | Channel<br>Isolation | Band Steer |  |  |  |
|      |                                          | <b>v</b> | 1       | default    | 2                 | WPA Personal 💠 | Disabled \$ |                      | •          |  |  |  |
|      |                                          |          |         |            |                   | Show Details   |             |                      |            |  |  |  |
|      |                                          | 0        | 1       | GuestDisco | 2                 | None 🗘         | Disabled \$ |                      | •          |  |  |  |
|      | 2 🕗 1 PrivateDisco 🔽 None 🗧 Disabled 🗧 🗹 |          |         |            |                   |                |             |                      |            |  |  |  |
|      | Add Edit Delete                          |          |         |            |                   |                |             |                      |            |  |  |  |

ارخؤم ەنيوكت مت يذلا VLAN ةكبش فرعم لخدأ ،*VLAN ةكبش فرعم* لقح يف .6 ةوطخلا لوحملاو مجوملا نم لك ىلع ەنيوكت مت يذلاو.

.30 و 25 نوكتس ،لاثملا اذه يف **:ةظحالم** 

| Vir | tual Ac         | cess Poir | nts (SSIDs) | )            |                   |                |             |                      |            |  |  |
|-----|-----------------|-----------|-------------|--------------|-------------------|----------------|-------------|----------------------|------------|--|--|
|     | VAP<br>No.      | Enable    | VLAN ID     | SSID Name    | SSID<br>Broadcast | Security       | MAC Filter  | Channel<br>Isolation | Band Steer |  |  |
|     |                 |           | 1           | default      | •                 | WPA Personal 💲 | Disabled \$ | •                    | 2          |  |  |
|     |                 |           |             |              |                   | Show Details   |             |                      |            |  |  |
|     |                 |           | 25          | GuestDisco   | 2                 | None 🗘         | Disabled \$ | •                    | 2          |  |  |
|     |                 |           | 30          | PrivateDisco | <b>2</b>          | None 🗘         | Disabled \$ |                      | •          |  |  |
|     | Add Edit Delete |           |             |              |                   |                |             |                      |            |  |  |

دوجوملا SSID مسا ةيمست دعأ *،SSID مسا* لقح يف (يرايتخإ) .7 ةوطخلا.

تارييغت يأ ءارجإ متي مل ،لاثملا اذه يف **:ةظحالم**.

| Vir | tual Ac         | cess Poil | nts (SSIDs) |              |                   |                |             |                      |            |  |
|-----|-----------------|-----------|-------------|--------------|-------------------|----------------|-------------|----------------------|------------|--|
|     | VAP<br>No.      | Enable    | VLAN ID     | SSID Name    | SSID<br>Broadcast | Security       | MAC Filter  | Channel<br>Isolation | Band Steer |  |
|     |                 |           | 1           | default      | •                 | WPA Personal 💲 | Disabled \$ |                      | 2          |  |
|     |                 |           |             |              |                   | Show Details   |             |                      |            |  |
|     |                 |           | 25          | GuestDisco   | •                 | None 🗘         | Disabled \$ |                      | 2          |  |
|     |                 |           | 30          | PrivateDisco | •                 | None \$        | Disabled \$ |                      | •          |  |
|     | Add Edit Delete |           |             |              |                   |                |             |                      |            |  |

ليمعلا ةزهجأل ةيؤرلا ةيناكمإ نيكمتل SSID ثب نيكمت رايتخالا ةناخ ددح .8 ةوطخلا ةيكلساللاا.

| Vir | tual Ac         | cess Poir | nts (SSIDs) |              |             |           |    |                |             |                      |            |
|-----|-----------------|-----------|-------------|--------------|-------------|-----------|----|----------------|-------------|----------------------|------------|
|     | VAP<br>No.      | Enable    | VLAN ID     | SSID Name    | SSI<br>Brox | D<br>adca | st | Security       | MAC Filter  | Channel<br>Isolation | Band Steer |
|     |                 |           | 1           | default      | ſ           |           |    | WPA Personal 💲 | Disabled \$ | <b>Ø</b>             | 2          |
|     |                 |           |             |              |             |           |    | Show Details   |             |                      |            |
|     |                 |           | 25          | GuestDisco   |             |           |    | None 🗘         | Disabled \$ |                      | 2          |
|     |                 |           | 30          | PrivateDisco | l           |           |    | None 🗘         | Disabled \$ | •                    | •          |
|     | Add Edit Delete |           |             |              |             |           |    |                |             |                      |            |

ة المات المات المات المات المات المات المات المات المات المات المات المات المات المات. المات المات المات المات ا ي المات المات المات المات المات المات المات المات المات المات المات المات المات المات المات المات المات المات ال

- none ةيكلساللاا ةكبشلا كرت ىلإ ءيش ال رايتخإ يدؤي .يضارتفالاا دادعإلاا وه اذه ةكبشلاب لاصتالا نم يكلسال ليمع زاهج هيدل صخش يأ نكمتي ىتح ةنمؤم ريغ .قلوهسب
- WPA ريفشتلا رايعم ريفشت (Wi-Fi (WPA ل يمحملا لوصول مدختسي يصخش WPA ماقرأو فورحلا نم اجيزم مدختسي وهو .ةيكلساللا ةكبشلا ةيامحل (AES) مدقتملا اذه نامألاا عونب يصوي .رورملا ةملكل فرحألا ةلاحل ةساسح.
- WPA Enterprise تولكيهلا تاكبشلا يف يجذومن لكشب WPA Enterprise مدختسي WPA Enterprise لامكإل (RADIUS) ديعبلا مدختسملا لاصتا بلط ةقداصم ةمدخ بلطتي وهو .ةسسؤملل يكلساللا نامألا دادعإ نم عونلا اذه

. SSID نم لك ىلع WPA Personal قيبطت متي ،لاثملا اذه يف **:ةظحالم** 

| Vir | tual Ac         | cess Poir | nts (SSIDs) |              |                   |                |             |                      |            |  |  |
|-----|-----------------|-----------|-------------|--------------|-------------------|----------------|-------------|----------------------|------------|--|--|
|     | VAP<br>No.      | Enable    | VLAN ID     | SSID Name    | SSID<br>Broadcast | Security       | MAC Filter  | Channel<br>Isolation | Band Steer |  |  |
|     |                 | •         | 1           | default      | 2                 | WPA Personal 💲 | Disabled \$ |                      | 2          |  |  |
|     |                 |           |             |              |                   | None           |             |                      |            |  |  |
|     |                 |           | 25          | GuestDisco   | 2                 | VWPA Personal  | Disabled \$ |                      | •          |  |  |
|     |                 |           |             |              |                   | WPA Enterprise | ,           |                      |            |  |  |
|     |                 |           | 30          | PrivateDisco | •                 | WPA Personal 💠 | Disabled \$ |                      | •          |  |  |
|     |                 |           |             |              |                   | Show Details   |             |                      |            |  |  |
|     | Add Edit Delete |           |             |              |                   |                |             |                      |            |  |  |

مجوملل ءارجإ نييعتل MAC ةيفصت ةلدسنملا ةمئاقلا نم ارايخ رتخأ .10 ةوطخلا (MAC) طئاسولا ىلإ لوصولا يف مكحتلا ناونعل اقفو ةفيضملا ةزهجألا ةيفصتل يه تارايخلا .اهب صاخلا

- .ةكبشلا ىلع ةلطعم MAC ةيفصت لطعم •
- ىلإ لوصولا نم MAC نيوانع ةيفصتل WAP ىلع اهؤاشنإ مت ةمئاق مدختسي يلحم ةكبشلا.
- RADIUS مداخ رايخلا اذه مدختسي RADIUS مداخ رايخلا اذه مدختسي MAC.

| Vir | tual Ac         | cess Poir | nts (SSIDs) |              |                   |                |             |                      |            |  |  |
|-----|-----------------|-----------|-------------|--------------|-------------------|----------------|-------------|----------------------|------------|--|--|
|     | VAP<br>No.      | Enable    | VLAN ID     | SSID Name    | SSID<br>Broadcast | Security       | MAC Filter  | Channel<br>Isolation | Band Steer |  |  |
|     |                 |           | 1           | default      | •                 | WPA Personal 🗘 | Disabled \$ |                      | 2          |  |  |
|     |                 |           |             |              |                   | Show Details   |             |                      |            |  |  |
|     |                 |           | 25          | GuestDisco   | 2                 | WPA Personal 🗘 | ✓ Disabled  |                      | 2          |  |  |
|     |                 |           |             |              |                   | Show Details   | RADIUS      | J                    |            |  |  |
|     |                 |           | 30          | PrivateDisco |                   | WPA Personal 🗘 | Disabled \$ |                      | 2          |  |  |
|     | Show Details    |           |             |              |                   |                |             |                      |            |  |  |
|     | Add Edit Delete |           |             |              |                   |                |             |                      |            |  |  |

.ءالمعلا نيب لاصتالا ليطعتل "تاونقلا لزع" رايتخالا ةناخ ددح .11 ةوطخلا

| Virtual Access Points (SSIDs) |            |        |         |              |                   |                |             |                      |            |
|-------------------------------|------------|--------|---------|--------------|-------------------|----------------|-------------|----------------------|------------|
|                               | VAP<br>No. | Enable | VLAN ID | SSID Name    | SSID<br>Broadcast | Security       | MAC Filter  | Channel<br>Isolation | Band Steer |
|                               |            | Ø      | 1       | default      | •                 | WPA Personal 💲 | Disabled \$ |                      | 2          |
| Show Details                  |            |        |         |              |                   |                |             |                      |            |
|                               |            |        | 25      | GuestDisco   | 2                 | None \$        | Disabled \$ |                      | 2          |
|                               |            | •      | 30      | PrivateDisco | <b>2</b>          | None 🛟         | Disabled \$ |                      | •          |
| Add Edit Delete               |            |        |         |              |                   |                |             |                      |            |

ددرت ىلا اەەيجوتو ةزەجألا ەيجوتل **قاطنلا راسم** رايتخالا ةناخ ددح (يرايتخا) .12 ةوطخلا ةكبشلا ءادأ نيسحت يلاتلابو ،لضفأ يكلسال.

| Virtual Access Points (SSIDs) |            |        |         |              |                   |                |             |                      |            |
|-------------------------------|------------|--------|---------|--------------|-------------------|----------------|-------------|----------------------|------------|
|                               | VAP<br>No. | Enable | VLAN ID | SSID Name    | SSID<br>Broadcast | Security       | MAC Filter  | Channel<br>Isolation | Band Steer |
|                               |            |        | 1       | default      | 2                 | WPA Personal 💲 | Disabled \$ |                      |            |
| Show Details                  |            |        |         |              |                   |                |             |                      |            |
|                               |            |        | 25      | GuestDisco   | 2                 | None \$        | Disabled \$ |                      | 2          |
|                               |            |        | 30      | PrivateDisco | •                 | None \$        | Disabled \$ |                      |            |
| Add Edit Delete               |            |        |         |              |                   |                |             |                      |            |

### save ةقطقط .3 ةوطخلا

| Confirm |                                                                          |
|---------|--------------------------------------------------------------------------|
|         | Your wireless settings are about to be updated. You may be disconnected. |
|         | OK Cancel                                                                |

تاكبش مادختساب حاجنب SSIDs نم ديدعلا نيوكت نم نآلا تيەتنا دق نوكت نأ بجي VLAN/الوصو ةطقن ىلع ةبسانملا ةئزجتل

ةمجرتاا مذه لوح

تمجرت Cisco تايان تايانق تال نم قعومجم مادختساب دنتسمل اذه Cisco تمجرت ملاعل العامي عيمج يف نيم دختسمل لمعد يوتحم ميدقت لقيرشبل و امك ققيقد نوكت نل قيل قمجرت لضفاً نأ قظعالم يجرُي .قصاخل امهتغلب Cisco ياخت .فرتحم مجرتم اممدقي يتل القيفارت عال قمجرت اعم ل احل اوه يل إ أم اد عوجرل اب يصوُتو تامجرت الاذة ققد نع اهتي لوئسم Systems الما يا إ أم الا عنه يل الان الانتيام الال الانتيال الانت الما